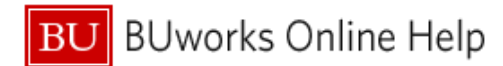

## How to Find Reports Sent for Payment

This Quick Reference Guide demonstrates how to find a report in Concur that has been sent for payment.

Reports post in SAP the day after they have a status of "Sent for Payment" in Concur. To find a report in Concur that has already been sent for payment, log in to your Concur profile, and click on the Expense Tab.

## From the **Expense Tab**:

| SAP Concur 🖸                | Travel     | Expense                                                                                               | Approvals | Reporting- | App Center |
|-----------------------------|------------|----------------------------------------------------------------------------------------------------|-----------|------------|------------|
| Manage Expenses             | View Trans | actions                                                                                               |           |            |            |
| Manage Exp<br>REPORT LIBRAR |            | S<br>Active Repor                                                                                     | ts 🗸      |            |            |
| Create New Report           |            | ✓Active Reports<br>Sent for Payment (90 Days)<br>Last 90 Days<br>This Year<br>Last Year<br>Date Range |           | G2         | 19/2019    |
| AVAILABLE EXPE              | ENSES      | View: All Ex                                                                                          | penses 🔻  |            |            |

| 1 | Click on the link that reads Active Reports            |
|---|--------------------------------------------------------|
| 2 | In the dropdown menu, select the desired viewing range |

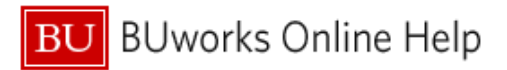

US Bank CBCP

03/23/2017 \$231.40

\$1,233.63

| open th                                                                        | e desir               | ed report and click on th                                                                               | ne <b>Report Details</b> butto                                                                                | on                                 |                                  |
|--------------------------------------------------------------------------------|-----------------------|----------------------------------------------------------------------------------------------------|----------------------------------------------------------------------------------------------------|------------------------------------|----------------------------------|
| Select A                                                                       | udit Tr               | ail                                                                                                    |                                                                                                    |                                    |                                  |
| Manage Expenses                                                                | View Transa           | ctions                                                                                                  |                                                                                                    |                                    |                                  |
| PhD Stude                                                                      | ent cano              | lidate visits \$1,233.63                                                                                |                                                                                                    |                                    |                                  |
| Report Details  Report                                                         | Print/Share 🔻         | Manage Receipts 👻<br>Expense Type                                                                       | Vendor Details                                                                                                | Date 🗸                             | Approved                         |
| Report Details  Report Report Header Report Totals                             | Print/Share           | Manage Receipts -<br>Expense Type<br>Accommodations (513500, 513700)                                    | Vendor Details<br>HOTEL COMMONWEALTH<br>Boston Messenuers                                                     | Date →<br>04/11/2017               | Approved<br>\$307.87             |
| Report Details  Report Report Header Report Totals Report Timeline Audit Trail | Print/Share  CP CP CP | Manage Receipts -<br>Expense Type<br>Accommodations (513500, 513700)<br>Accommodations (513500, 513700) | Vendor Details<br>HOTEL COMMONWEALTH<br>Boston Islasschusetts<br>HOTEL COMMONWEALTH<br>Boston, Islasschusetts | Date -<br>04/11/2017<br>04/11/2017 | Approved<br>\$307.87<br>\$250.64 |

Delta Air Lines

ew York, New Yo

The top entry will be the most recent date that the report was approved. Once approved by Accounting Review, reports are sent for payment. This is the last step in the Audit Trail.

Airfare (513500, 513700)

| Audit Trail<br>PhD Student candidate visits \$1,233.63 |                 |                                   |                                                                 |  |  |  |  |  |  |
|--------------------------------------------------------|-----------------|-----------------------------------|-----------------------------------------------------------------|--|--|--|--|--|--|
| Report Level                                           |                 |                                   |                                                                 |  |  |  |  |  |  |
| Date/Time 🕶                                            | Updated By      | Action                            | Description                                                     |  |  |  |  |  |  |
| 04/28/2017 4:42 PM                                     | MILANESE, CHASE | Approval Status Change            | Status changed from Approved & In Accounting Review to Approved |  |  |  |  |  |  |
| 04/28/2017 1:58 PM                                     |                 | Approval Status Change            | Status changed from Pending Cost Object Approval to Approved    |  |  |  |  |  |  |
| 04/28/2017 9:59 AM                                     |                 | Approval Status Change            | Status changed from Submitted & Pending Approval to Approved    |  |  |  |  |  |  |
| 04/26/2017 9:59 AM                                     |                 | Confirmation Agreement Acceptance | Approver Electronic Agreement                                   |  |  |  |  |  |  |

After posting in SAP the payment timeline is as follows:

Payment for Guest Profiles and Individuals who have <u>not</u> signed up for direct deposit for Business and Travel Reimbursements:

Check is issued and mailed from the mid-west the following Friday after posting in SAP

Payment for Individuals who have signed up for direct deposit for Business and Travel Reimbursements (this is a separate system and process from Direct Deposit from Payroll):

Payment initiated two business days after SAP posting.

If you would like to determine the status of your reimbursement, you can submit a Reimbursement Status Request through the Travel Website using the Report Key (found in the Report Header under the Details drop down).